# 在ACI中配置L2組播

### 目錄

簡介 必要條件 需求 採用元件 背景資訊 設定 網路拓撲 組態 <u>第1步:為組播伺服器和客戶端主機連線配置交換矩陣訪問策略</u> 第2步<u>:為組播接收器和源建立EPG、BD和VRF</u> 步驟3:將物理域連線到EPG並配置靜態埠 第4步:配置IGMP查詢器 驗證 第2層組播資料包流說明 IGMP查詢器要求 疑難排解 相關資訊

# 簡介

本文說明如何配置和驗證單一以應用為中心的基礎設施(ACI)交換矩陣上同一終端組(EPG)中的第 2層(L2)組播。

## 必要條件

### 需求

思科建議您瞭解以下主題:

- ACI中的L2組播支援 始終支援
- ACI中的網際網路群組管理通訊協定(IGMP)窺探 預設啟用

**附註**:有關IGMP監聽的詳細資訊,請參閱<u>思科APIC和IGMP監聽2層組播配置</u>文檔。

### 採用元件

本文中的資訊係根據以下軟體和硬體版本:

- N9K-C93180YC-FX
- •版本4.2(7q)

本文中的資訊是根據特定實驗室環境內的裝置所建立。文中使用到的所有裝置皆從已清除(預設

)的組態來啟動。如果您的網路運作中,請確保您瞭解任何指令可能造成的影響。

### 背景資訊

L2組播是指在L2網段(網橋域(BD)/子網)上轉發的IP組播資料包,而不是L2非IP組播資料包,這些資料包是具有目的地組播MAC地址且沒有IP報頭的組播資料包。L2組播也不包括本地鏈路組播 (224.0.0.0/24)。本地鏈路組播始終轉發到BD中的所有埠。

ACI中的L2組播僅在BD內轉發。如果您有多個EPG使用相同的BD,則無論各EPG之間簽訂了什麼 合約,組播流量都會在所有EPG中泛洪。

思科ACI在枝葉和主幹交換機之間構建的重疊組播樹上轉發組播幀。第2層流量使用轉發標籤 (FTAG)樹在多條冗餘成本相同的鏈路上提供高效的負載均衡。有關FTAG樹的詳細資訊,請參閱 <u>ACI基礎</u>文檔。

**注意**:建議您不要在BD上禁用IGMP監聽。如果您禁用IGMP監聽,則可能會看到組播效能降低 ,因為BD內發生了過多虛假泛洪。

設定

#### 網路拓撲

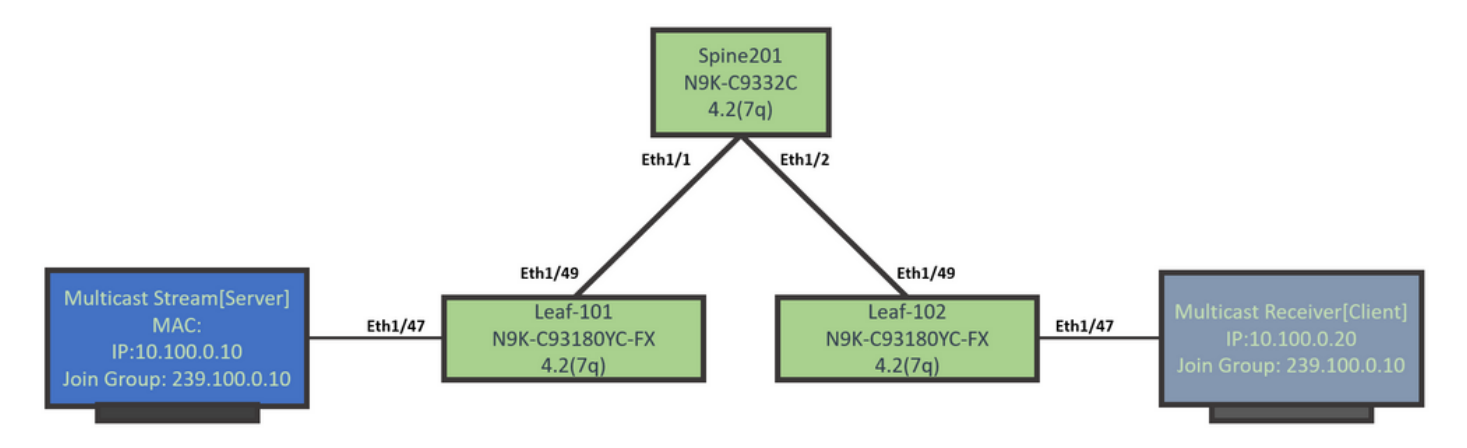

#### 組態

以下是組態步驟的摘要。除了啟用IGMP查詢器外,L2組播沒有太多配置。

- 第1步:為組播伺服器和客戶端主機連線配置交換矩陣訪問策略
- •第2步:為組播接收器和源建立EPG、BD和VRF
- •步驟3:將物理域連線到EPG並配置靜態埠
- •第4步:配置IGMP查詢器

本節介紹詳細的配置步驟。

#### 第1步:為組播伺服器和客戶端主機連線配置交換矩陣訪問策略

圖中顯示配置的高層次方法。<u>ACI Initial</u> Deployment文檔中提供了有關訪問策略<u>的其他詳細</u>資訊。

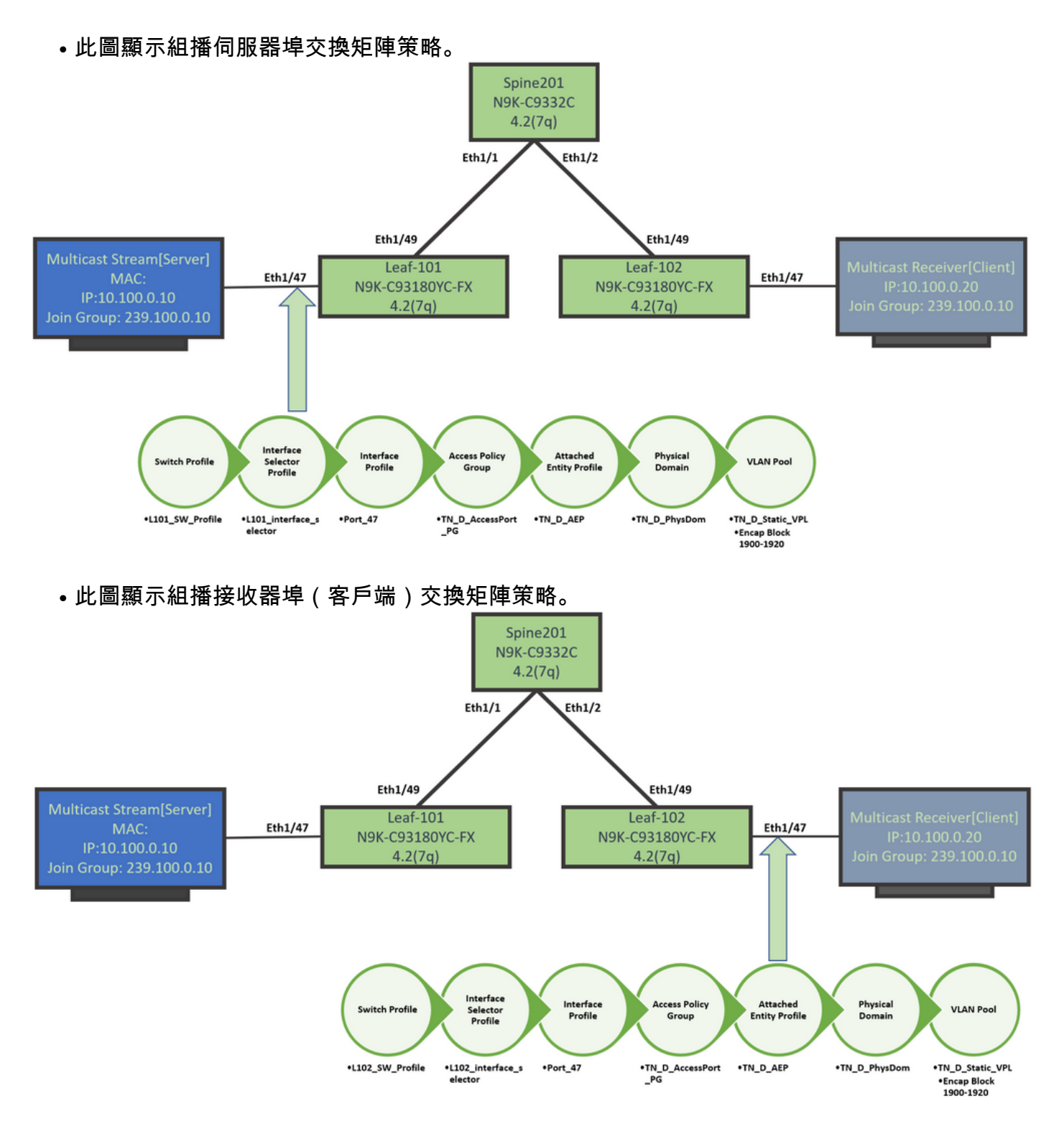

#### 第2步:為組播接收器和源建立EPG、BD和VRF

•使用預設引數建立EPG、BD和VRF。

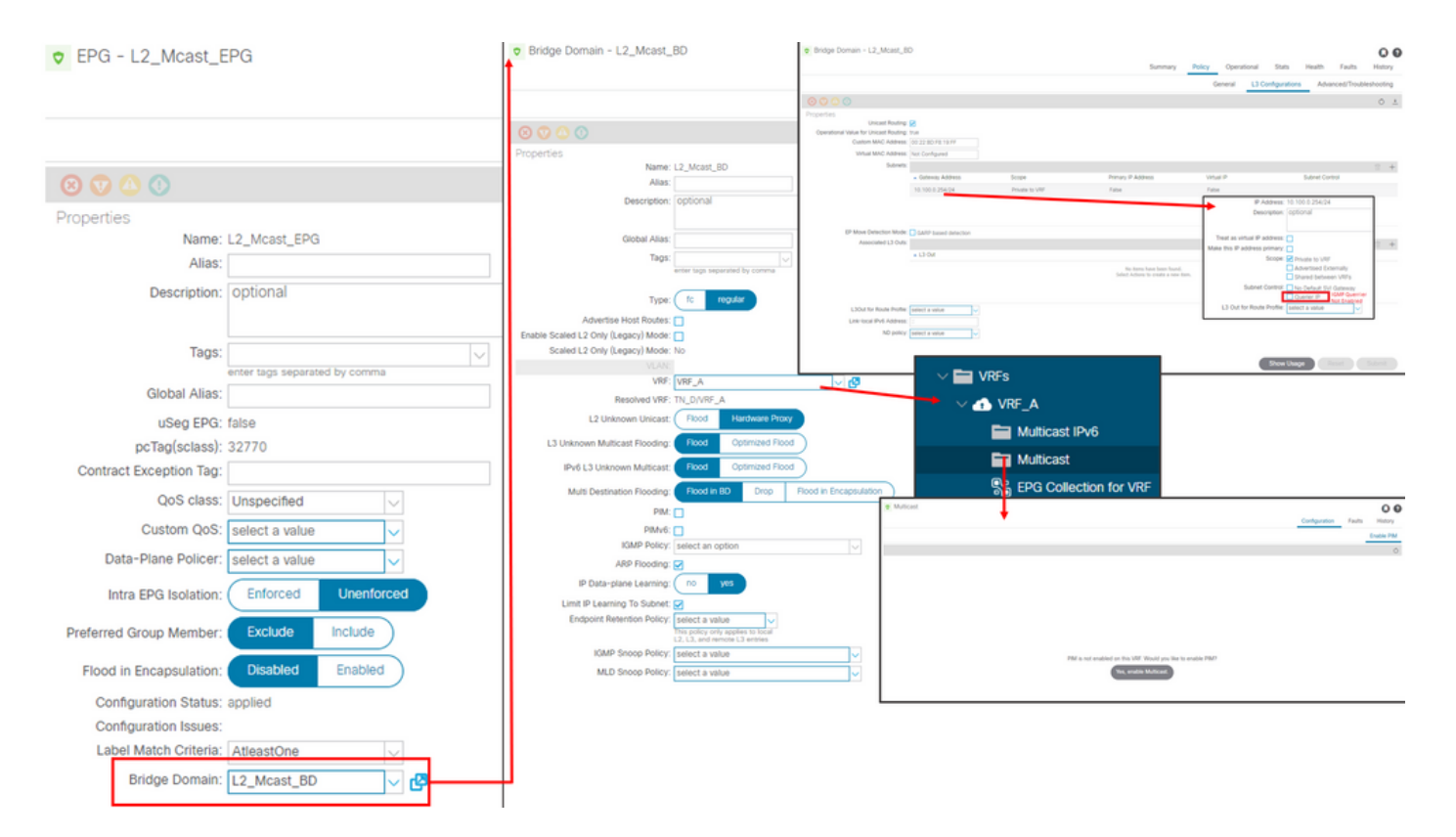

預設情況下,BD使用在「通用」租戶中預定義的預設IGMP監聽策略。

預設情況下,BD子網下未啟用IGMP查詢器,這也適用於基於傳統NXOS或Cisco IOS®的部署。

要檢查預設的IGMP監聽策略,請選擇「Common」(公共)租戶> Policies(策略)>
 Protocol(協定)>IGMP Snoop(IGMP監聽)> default,以檢視預設的IGMP策略沒有選中
 Enable querier框。

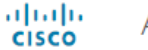

#### APIC

| System       | Tenants         | Fabric      | Virtual Networking        | L4-L7 Se | ervices | Admin       | Operation       | ons        | Apps         | Integration | S |
|--------------|-----------------|-------------|---------------------------|----------|---------|-------------|-----------------|------------|--------------|-------------|---|
| ALL TENANT   | S   Add T       | enant   Ten | ant Search: name or descr | 1        | common  | I TN_D      | l mgmt          | infra      | Test1        | _Aks        |   |
| common       |                 |             | Ē                         | •        | IGMP S  | Snoop Pol   | icy - defa      | ult        |              |             |   |
| > C Quick St | art             |             |                           | <b>^</b> |         |             |                 |            |              |             |   |
| > 🖬 Appli    | cation Profiles | ;           |                           |          |         |             |                 |            |              |             |   |
| > 🚞 Netw     | orking          |             |                           |          | Proper  | rties       |                 |            |              |             |   |
| > 🚞 IP Ac    | Idress Pools    |             |                           |          |         |             | Na              | me: defa   | ult          |             |   |
| > 🚞 Cont     | racts           |             |                           |          |         |             | Descript        | tion: opt  | ional        |             |   |
| 🗸 🚞 Polic    | ies             |             |                           |          |         |             |                 |            |              |             |   |
| ~ 🖿 P        | rotocol         |             |                           |          |         |             | Admin St        | ate: 🔽 D   | isabled      | Enabled     |   |
| > 🖿          | BFD             |             |                           |          |         |             | Con             | trol: 🗌 Fa | ast leave    |             |   |
| > 🖿          | BGP             |             |                           |          |         |             |                 | E          | nable querie | er          |   |
| > 🖿          | Custom QOS      | S           |                           |          | Last    | Member Qu   | ery Interval (s | ec): 1     |              | $\Diamond$  |   |
| > 🖿          | DHCP            |             |                           |          |         | Qu          | ery Interval (s | ec): 125   |              | $\bigcirc$  |   |
| > 🚞          | Data Plane P    | Policing    |                           |          | Q       | uery Respor | nse Interval (s | ec): 10    |              | $\Diamond$  |   |
| > 🖿          | EIGRP           |             |                           |          |         | S           | tart Query Co   | unt: 2     |              | $\Diamond$  |   |
| > 🖿          | End Point Re    | etention    |                           |          |         | Start Qu    | ery Interval (s | ec): 31    |              | $\Diamond$  |   |
| > 🖬          | First Hop Se    | curity      |                           |          |         |             |                 |            |              |             |   |
| > 🖿          | HSRP            |             |                           |          |         |             |                 |            |              |             |   |
| > 🖿          | IGMP Interfa    | се          |                           |          |         |             |                 |            |              |             |   |
| ~ =          | IGMP Snoop      | )           |                           |          |         |             |                 |            |              |             |   |
|              | = default       |             |                           |          |         |             |                 |            |              |             |   |

•此圖顯示EPG、BD和VRF配置的摘要(邏輯檢視)。

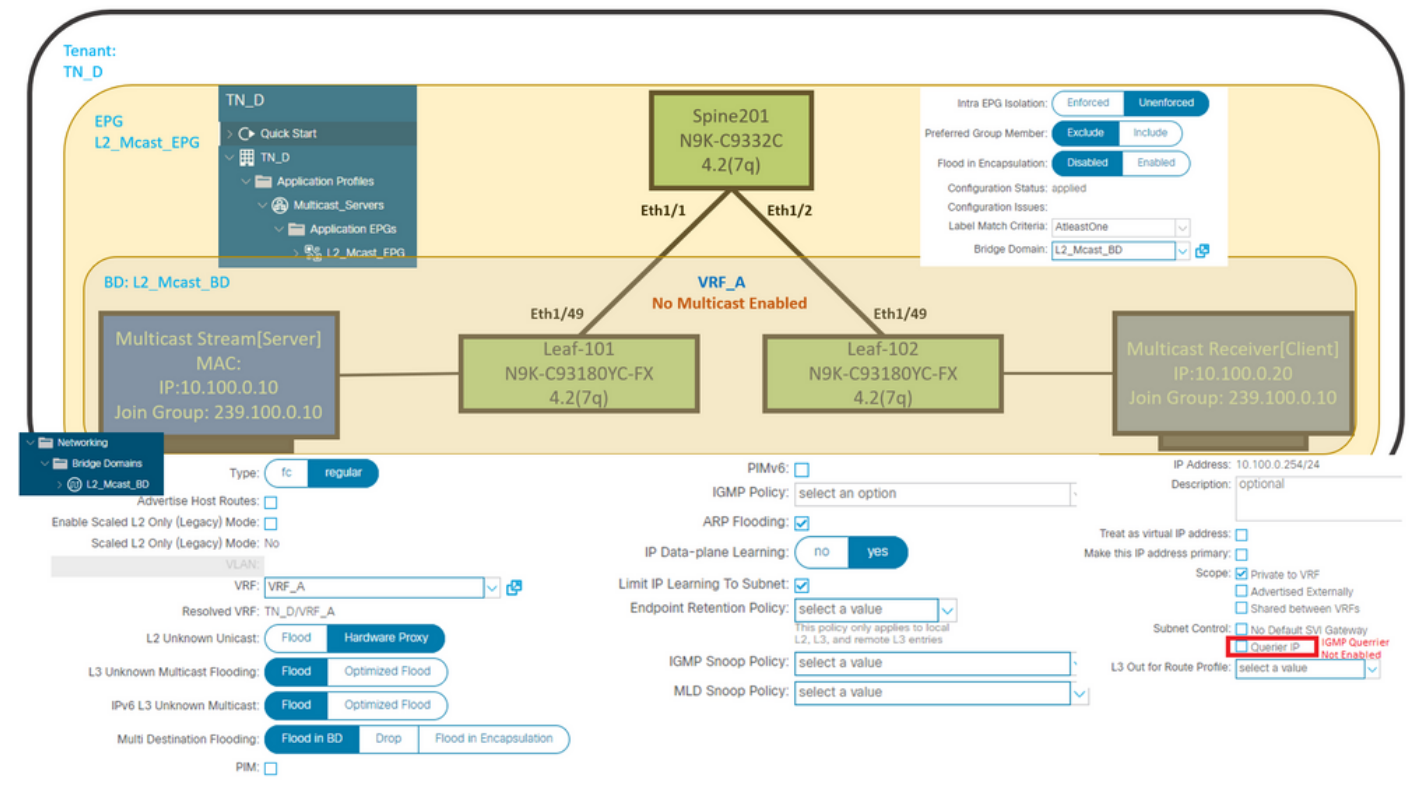

#### 步驟3:將物理域連線到EPG並配置靜態埠

•此圖顯示連線到EPG的物理域。

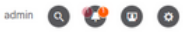

| cisco APIC                                              |                            |                 |                  |            |                              |              |            |                   |            | adm       | in Q            | 1       | •              | 0     |
|---------------------------------------------------------|----------------------------|-----------------|------------------|------------|------------------------------|--------------|------------|-------------------|------------|-----------|-----------------|---------|----------------|-------|
| System Tenants Fabric Virtual Networking L4-L7          | Services Admin             | Operations      | Apps In          | tegrations |                              |              |            |                   |            |           |                 |         |                |       |
| ALL TENANTS   Add Tenant   Tenant Search: name or descr | common   TN_D              | I mgmt I in     | ifra   Test1_Aks |            |                              |              |            |                   |            |           |                 |         |                |       |
| TN_D (P.3)0                                             | Domains (V)                | Ms and Bare-M   | letals)          |            |                              |              |            |                   |            |           |                 |         |                | 00    |
| ⇒ Ovick Start                                           |                            |                 |                  |            |                              |              |            |                   |            |           |                 |         | 0.             | ± **- |
| V Maplication Profiles                                  | <ul> <li>Domain</li> </ul> | Type            | Deployment       | Resolution | Allow Micro-<br>Segmentation | Primary VLAN | Port Encap | Switching<br>Mode | Encap Mode | Cos Value | Enhan<br>Policy | ced Lag | Custor<br>Name | m EPG |
| V 🛞 Mutticast_Servers                                   | TN_D_PhysDom               | Physical Domain |                  |            |                              |              |            | native            | Auto       | Cos0      |                 |         |                |       |
| V E Application EPGs                                    |                            |                 |                  |            |                              |              |            |                   |            |           |                 |         |                |       |
| V % L2_Moist_EPG                                        |                            |                 |                  |            |                              |              |            |                   |            |           |                 |         |                |       |
| Domains (Vivis and Bare-Metals)                         |                            |                 |                  |            |                              |              |            |                   |            |           |                 |         |                |       |

• 此圖顯示EPG下已配置的靜態埠。

| cisco APIC                                              |                                  |                            |                                                 |                      |                   | admin C | 9 😷 | •  | 0  |
|---------------------------------------------------------|----------------------------------|----------------------------|-------------------------------------------------|----------------------|-------------------|---------|-----|----|----|
| System Tenants Fabric Virtual Networking L4-L7 Ser      | rvices Admin Operations          | Apps Integrations          |                                                 |                      |                   |         |     |    |    |
| ALL TENANTS   Add Tenant   Tenant Search: name or descr | common   TN_D   mgmt   i         | ntra   Test1_Aks           |                                                 |                      |                   |         |     |    |    |
| ть_D<br>(С) (С) (С) (С) (С) (С) (С) (С) (С) (С)         | <ul> <li>Static Ports</li> </ul> |                            |                                                 |                      |                   |         |     |    | 00 |
| → Quick Start<br>→ Ⅲ TN D                               | A F                              |                            |                                                 |                      |                   |         |     | 0. | *- |
| V 🖿 Application Profiles                                | Path                             | Primary VLAN for Micro-Seg | Port Encap (or Secondary<br>VLAN for Micro-Seg) | Deployment Immediacy | Mode              | PTP     |     |    |    |
| V   Multicast_Servers                                   | Node: Pod-1                      |                            |                                                 |                      |                   |         |     |    |    |
| V Application EPGs                                      | Pod-1/Node-101/eth1/47           | unknown                    | vlan-1900                                       | Immediate            | Access (Untagged) | Disat   | led |    |    |
| V 🎇 L2_Mcast_EPG                                        | Pod-1/Node-102/eth1/47           | unknown                    | vlan-1900                                       | Immediate            | Access (Untagged) | Disat   | led |    |    |
| Domains (VMs and Bare-Metals)                           |                                  |                            |                                                 |                      |                   |         |     |    |    |
| > Static Ports                                          |                                  |                            |                                                 |                      |                   |         |     |    |    |

 此圖顯示,多點傳送伺服器(來源)端點和多點傳送使用者端(接收器)端點都在同一EPG下 得知(連線)。

| V EPG - LZ_MCa                           | SI_EPG                                               |             |                                               |                   |                             |                                             |                          |             |                                              | . 0                                |
|------------------------------------------|------------------------------------------------------|-------------|-----------------------------------------------|-------------------|-----------------------------|---------------------------------------------|--------------------------|-------------|----------------------------------------------|------------------------------------|
|                                          |                                                      |             |                                               |                   | Sum                         | nmary Poli                                  | cy Operational           | Stats       | Health Fault                                 | s History                          |
|                                          |                                                      |             | Client End-Points                             | Configured Access | Policies Co                 | ntracts Co                                  | ontroller End-Points     | Deployed Le | eaves Learn                                  | ed End-Points                      |
| ♥Healthy 🛞 😗                             | 🛆 🕚   τ                                              |             |                                               |                   |                             |                                             |                          |             |                                              | 0 <u>+</u>                         |
| End Point                                | ▲ MAC                                                | IP          | Learning Source                               | Hosting Server    | Reporting<br>Controller Nam | Interface                                   | 2                        | M           | fulticast Enc<br>ddress                      | ap                                 |
| EP-00:11:01:00:00:01                     | 00:11:01:00:00:01                                    | 10.100.0.10 | learned                                       |                   |                             | Pod-1/N                                     | de-101/eth1/47 (learned) | -           | vlar                                         | 1-1900                             |
| EP-00:11:02:00:00:01                     | 00:11:02:00:00:01                                    | 10.100.0.20 | learned                                       |                   |                             | Pod-1/N                                     | de-102/eth1/47 (learned) | -           | vlar                                         | 1-1900                             |
| Multicast S<br>N<br>IP:10.<br>Join Group | tream[Server]<br>//AC:<br>100.0.10<br>: 239.100.0.10 | Eth1/47     | Eth1/49<br>Leaf-101<br>N9K-C93180Y<br>4.2(7q) | /C-FX             | N9К                         | Eth1/49<br>Leaf-102<br>-C93180YC<br>4.2(7q) | -FX Eth1/47              | ,<br>Joi    | ılticast Recei<br>IP:10.100.<br>n Group: 239 | ver[Client]<br>.0.20<br>9.100.0.10 |

#### 第4步:配置IGMP查詢器

必須在各自的IGMP監聽策略和BD子網下啟用兩位IGMP查詢器。

**附註:**由於啟用了Enable guerier的IGMP監聽策略需要源IP地址來傳送IGMP查詢,因此需要在 BD子網下配置啟用IGMP Querier IP。否則,枝葉交換機不會將IGMP查詢傳送到組播接收器。

始終建議在啟用IGMP查詢器的情況下配置新的IGMP監聽策略,而不是使用預設的IGMP監聽策略 。請注意,預設的IGMP監聽策略預設情況下未啟用IGMP查詢器,並且預設與每個BD關聯。更改預 設IGMP監聽策略下的任何配置會影響與預設IGMP監聽策略連線的每個BD,因此建議不要更改 ACI中的預設IGMP監聽策略引數。

• 要建立新的IGMP監聽策略,請選擇TN\_D Tenant > Policies > Protocols,然後按一下右鍵 IGMP Snoop,然後按一下Create IGMP Snoop Policy。